## DREFTRE TE Comment modifier une carte géographique ou une image avec

Afin de modifier une carte ou une image à partir du module de Word, il faut impérativement une image au format graphique « .Wmf ». Le Wmf (Windows Meta File) est un format graphique de fichier dit « vectoriel » (qui utilise des formules mathématiques pour composer un dessin), en présentant l'avantage de pouvoir être personnalisé sous Word, Excel ou encore PowerPoint mais pas sur Publisher. Le document cartographique préserve alors une qualité graphique optimale ainsi qu'un poids assez léger.

Faire un double clique sur l'icône de Word pour l'ouvrir.

Microsoft Word

Dès que Word est ouvert, faire un clique dans le menu sur « **Insertion** », puis sur « **Image** » et enfin sur « **A partir du fichier...** ».

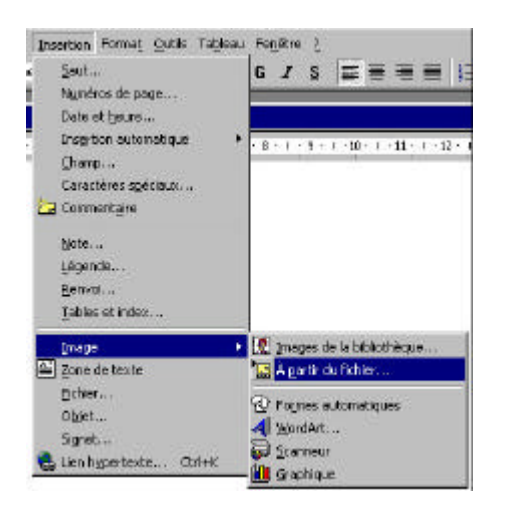

Rechercher une image dans votre ordinateur ou sur Internet mais elle doit être impérativement de type graphique « .Wmf ».

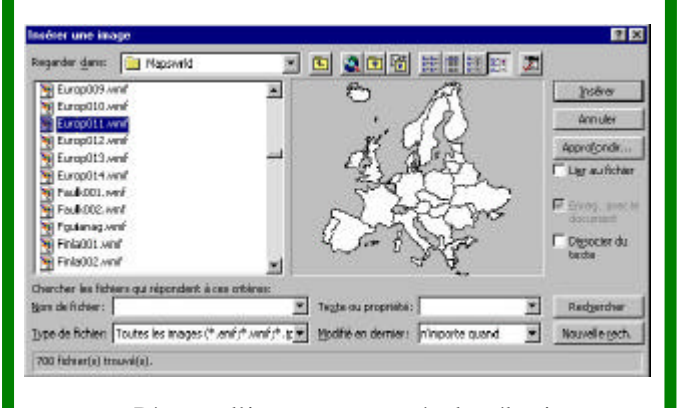

Dès que l'image est trouvée, la sélectionner et cliquer sur le bouton « **Insérer** ».

L'image (l'Europe dans notre exemple) est maintenant dans la page de Word. Sélectionner l'image en cliquant dessus, des petits carrés apparaissent autour de l'image (cela s'appelle des poignées, pratique pour redimensionner l'image par exemple). Puis après avoir réalisé un clique droit sur l'image, un menu déroulant s'affiche. Cliquer sur « **Modifier l'image** ».

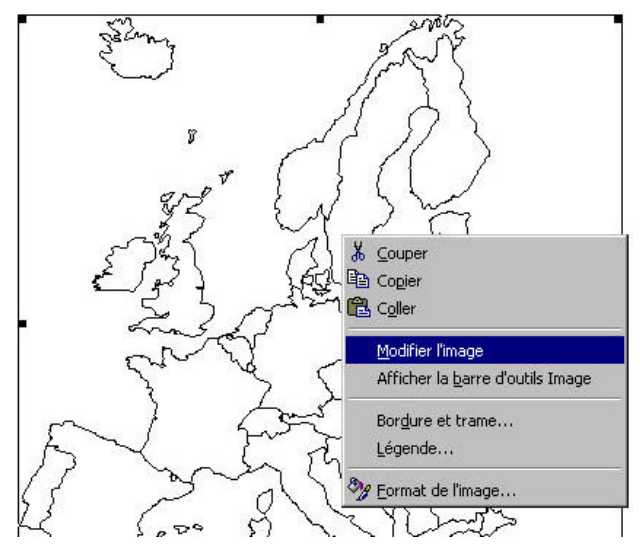

Une deuxième page s'ouvre et l'image est ainsi entourée par un trait en pointillé.

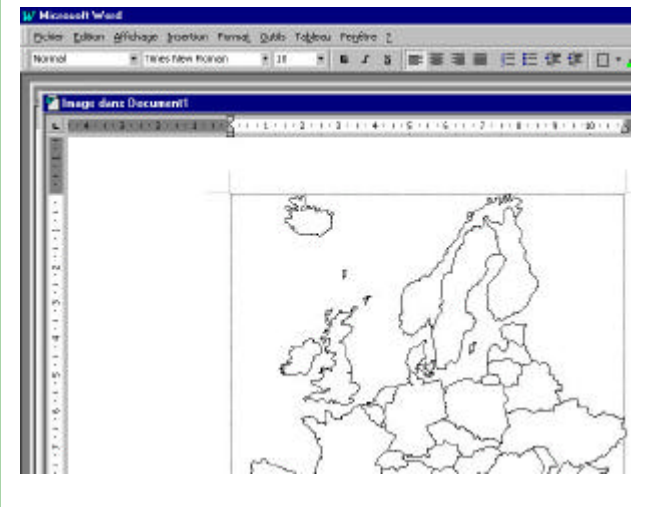

Le module dessin de Word vient de s'ouvrir avec cette action.

En bas une barre d'outils de dessin, une palette flottante, car elle peut-être déplacée à souhait s'affiche.

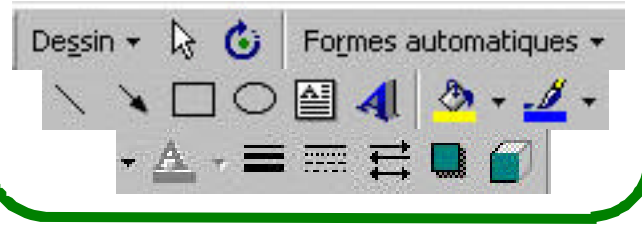

Le Poké-édu n°49 ? 05 mai 2003